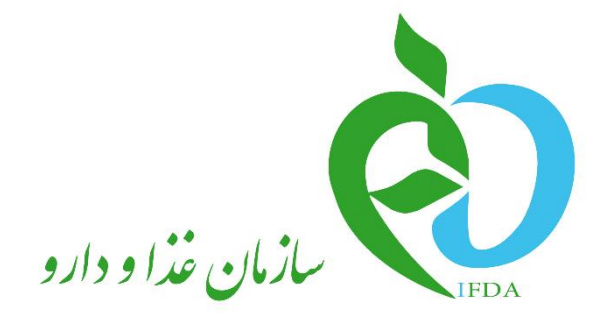

### سامانه مدیریت پروانههای فر آوردههای سلامت محور (IRC)

# راهنمای درگاه پرداخت الکترونیک

نگارش: ۱٫۰

| à                    | سامانه مدیریت پروانههای فرآوردههای سلامت محور(IRC) | نگارش: ۱٫۰        |
|----------------------|----------------------------------------------------|-------------------|
| المان غذا ودارو المو | راهنمای درگاه پرداخت الکترونیک                     | تاریخ: خرداد ۱۴۰۱ |

## تاریخچه نگارش

| شرح             | تهيەكنندە                                       | تاريخ      | نسخه |
|-----------------|-------------------------------------------------|------------|------|
| تهيه نسخه اوليه | دپارتمان تحلیل و طراحی<br>شرکت سامان سلامت پژوه | 14.1/.٣/.۲ | ٨, • |
| تایید سند       | دپارتمان تحلیل و طراحی<br>شرکت سامان سلامت پژوه | 1401/08/08 | ٠,٩  |
| انتشار سند      | دپارتمان تحلیل و طراحی<br>شرکت سامان سلامت پژوه | 14.1/.٣/.٢ | ١,٠  |

| صفحه:   | محرمانگی:                                                | کد:                | تهيه كننده:       |
|---------|----------------------------------------------------------|--------------------|-------------------|
| ۲ از ۱۹ | منحصرا جهت استفاده سرویس گیرندگان مجاز سازمان غذا و دارو | IFDA-IRC-POS-S-Hlp | سازمان غذا و دارو |

|                          | سامانه مدیریت پروانههای فرآوردههای سلامت محور(IRC) | نگارش: ۱٫۰        |
|--------------------------|----------------------------------------------------|-------------------|
| بازمان غذا ودارو<br>۱۴۵۸ | راهنمای در گاه پرداخت الکترونیک                    | تاریخ: خرداد ۱۴۰۱ |

#### فهرست مطالب

| ۵  | ۱– مقدمه                              |
|----|---------------------------------------|
| ۶  | ۲- ورود به سامانه                     |
| ۹  | ۳- معرفی پیکربندی سامانه۳             |
| ۱۰ | ۴- فهرست پرداختهای انجام شده۴         |
| ۱۰ | ۴-۱- فیلترینگ پرداختهای انجام شده     |
| 11 | ۴-۲- مشاهده فهرست پرداختهای انجام شده |
| ۱۳ | ۵- ثبت پرداخت الکترونیک جدید          |
| ۱۷ | ۶- پيوست                              |
| ۱۷ | ۶-۱- بازیابی نام کاربری               |
| ۱۸ | ۶–۲– بازیابی رمز عبور                 |

| صفحه:   | محرمانگی:                                                | کد:                | تهيه كننده:       |
|---------|----------------------------------------------------------|--------------------|-------------------|
| ۳ از ۱۹ | منحصرا جهت استفاده سرویس گیرندگان مجاز سازمان غذا و دارو | IFDA-IRC-POS-S-Hlp | سازمان غذا و دارو |

| ò               | سامانه مدیریت پروانههای فرآوردههای سلامت محور(IRC) | نگارش: ۱٫۰        |
|-----------------|----------------------------------------------------|-------------------|
| ازمان غذا ودارو | راهنمای درگاه پرداخت الکترونیک                     | تاریخ: خرداد ۱۴۰۱ |

#### فهرست شكلها

| ۶   | شکل ۱) مراحل ورود به سامانه «صدور پروانه ثبت» |
|-----|-----------------------------------------------|
| ۶   | شکل ۲) ورود آدرس سامانه «صدور پروانه ثبت»     |
| ۶   | شکل ۳) فرم اصلی سامانه «صدور پروانه ثبت»      |
| ۷   | شکل ۴) ورود نام کاربری و رمز عبور             |
| ۷   | شکل ۵) درگاه پرداخت الکترونیک                 |
| ٨   | شکل ۶) فهرست پرداختهای انجام شده              |
| ۹   | شکل ۷) پیکربندی سامانه                        |
| ۱۰. | شکل ۸) فهرست پرداختهای انجام شده              |
| ۱۰. | شکل ۹) فیلترینگ پرداختهای انجام شده           |
| ۱۱. | شکل ۱۰) فرم فهرست پرداختها – صفحهبندی         |
| ١٢. | شکل ۱۱) پرداخت جدید                           |
| ١٣. | شکل ۱۲) ثبت پرداخت الکترونیک جدید             |
| ١٣. | شکل ۱۳) انتخاب سرویس                          |
| ۱۴. | شکل ۱۴) انتخاب گزینه پرداخت                   |
| ۱۴. | شکل ۱۵) تاییدیه پرداخت                        |
| ۱۵. | شکل ۱۶) انتخاب درگاه پرداخت                   |
| ۱۵. | شکل ۱۷) فرم پرداخت بانک                       |
| 18. | شکل ۱۸) فرم تاییدیه پرداخت و بازگشت به سامانه |
| ۱۷. | شکل ۱۹) فراموشی نام کاربری                    |
| ۱۷. | شکل ۲۰) ورود کد ملی                           |
| ۱۸. | شکل ۲۱) فراموشی رمز عبور                      |
| ۱٩. | شکل ۲۲) ورود نام کاربری                       |
| ۱٩. | شکل ۲۳) تکمیل اطلاعات و تغییر رمز عبور        |

| صفحه:   | محرمانگی:                                                | کد:                | تهيه كننده:       |
|---------|----------------------------------------------------------|--------------------|-------------------|
| ۴ از ۱۹ | منحصرا جهت استفاده سرویس گیرندگان مجاز سازمان غذا و دارو | IFDA-IRC-POS-S-Hlp | سازمان غذا و دارو |

| à                          | سامانه مدیریت پروانههای فرآوردههای سلامت محور(IRC) | نگارش: ۱٬۰        |
|----------------------------|----------------------------------------------------|-------------------|
| ازمان غذا و دارو<br>۱۴۵۸ م | راهنمای درگاه پرداخت الکترونیک                     | تاریخ: خرداد ۱۴۰۱ |

#### ۱ – مقدمه

درگاه پرداخت الکترونیک برای تسهیل پرداخت هزینههای مربوط به صدور، تمدید و بازبینی پروانهها و مجوزهای سازمان غذا و دارو ایجاد شده است. در این درگاه مسئولین فنی بدون مراجعه حضوری به سازمان و معاونتهای غذا و دارو سراسر کشور و از طریق پرداخت الکترونیک، هزینههای مربوطه را پرداخت مینمایند. این درگاه در داخل سامانه مدیریت پروانههای فرآوردههای سلامت محور (IRC) ایجاد شده است.

| صفحه:   | محرمانگی:                                                | کد:                | تهيه كننده:       |
|---------|----------------------------------------------------------|--------------------|-------------------|
| ۵ از ۱۹ | منحصرا جهت استفاده سرویس گیرندگان مجاز سازمان غذا و دارو | IFDA-IRC-POS-S-Hlp | سازمان غذا و دارو |

| نگارش: ۱٫۰        | سامانه مدیریت پروانههای فرآوردههای سلامت محور(IRC) | ò                                         |
|-------------------|----------------------------------------------------|-------------------------------------------|
| تاریخ: خرداد ۱۴۰۱ | راهنمای درگاه پرداخت الکترونیک                     | ازمان غذا ودارو<br>۱۴۵۸ کازمان غذا و دارو |

#### ۲- ورود به سامانه

مراحل ورود به سامانه «صدور پروانه ثبت» مطابق شکل ۱ است. تمامی مراحل ورود در ادامه به تفصیل شرح داده شده است.

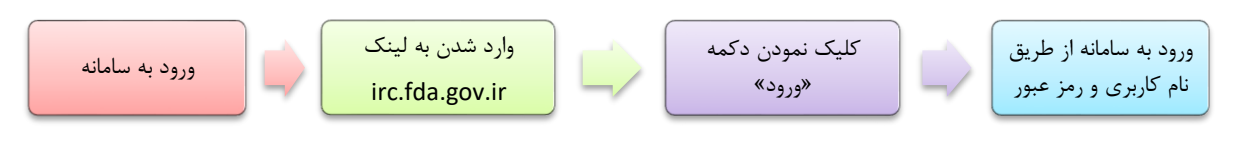

شکل ۱) مراحل ورود به سامانه «صدور پروانه ثبت»

بهمنظور ورود به سامانه «صدور پروانه ثبت»، آدرس (<u>http://irc.fda.gov.ir)</u> را مطابق شکل ۲ در مرورگر وارد نمایید.

| $\sim$ |                |  |
|--------|----------------|--|
| (+)*   | irc.fda.gov.ir |  |
|        |                |  |

شکل ۲) ورود آدرس سامانه «صدور پروانه ثبت»

فرمی مطابق شکل ۳ نمایش داده میشود. بهمنظور ورود به سامانه دکمه «ورود» را کلیک نمایید.

|                                                                                                    | X |                   | c        | سامانه صدور پروانه ئېن                   |
|----------------------------------------------------------------------------------------------------|---|-------------------|----------|------------------------------------------|
| سازمان غذا و دارو ایران در ۱۵ اسفند ۱۲۸۹ در شورای عالی اداری تمویب و تشکیل شد، مسئولیت این سازمان بر عهدهٔ معاون غذا و داروی وارت بهداشت مریاشد. شیوههای حمایت از سلامت مردم در مواجعه با در عهده معاون غذا و داروی وارت بهداشت مریاشد. شیوههای حمایت از سلامت مردم در مواجعه با حکوردهای کارشنی مانشد، شیوههای حمایت از مراد معاشت وارز می مانشد وی اوارم بهداشت و رازش می شده و دامکارهای کاهش اسکور مانوا عنایی فراید شده و دامکارهای کاهش، اسکور مانوا عنایی فراید شده و دامکارهای کاهش این سازمان عذا و دارو مراد بهداشت روی اوارم بهداشت وی رازم بهداشت وی رازم بهداشت وی رازم بهداشت و رازم وی مواند بهداشت وی رازم بهداشت و رازم رواند بهداشت وی رازم بهداشت و رازشی، مراد مانوا در ماره در مواجعه با سازمان می سازمان می و در در در موارد بهداشت وی رازم بهداشت و رازم وی رازم بهداشت وی رازم بهداشت و رازم در موارد بهداشت می سازمان مانو در در و نظارت و نظارت و کامل و می مانورد. سازمان مانو در در در در موارد بهداشت و رازم در موارد بهداشت وی رازم بهداشت و رازم در موارد بهداشت و رازم در موارد بهداشت و رازم در موارد بهداشت و رازم در موارد بهداشت و رازم در موارد و رازم در موارد و نظارت و رازم و رازم در موارد و رازم در موارد و رازم در موارد بهداشت و رازم در موارد و رازم در می مرد در موارد و رازم در می موارد و رازم در می موارد و رازم در می موارد و رازم در می در موارد و رازم در می می موارد و رازم در می می موارد و رازم در می می در در رازم و رازم در می می در در رازم و رازم در می می در در موارد و رازم در می می در در در موارد و رازم در می می در در در موارد و رازم در می می در در می در در می در می می در در موارد و رازم در می می در در می در می می در می در در می در در می در در می در در می در در می در در می در می در می در در می در می در می در می در می در می در در می در می در می در می در در می در در می در می در می در می در در می در می در در می در می در می در می در می در می در در می در در می در در می در می در می در می در می در می در در می در می در در می در در می در می در می در می در می در می در می در می در می در می در می در می در می در می در می در می در می در می در می در می در می در می در می در می در می در می در می در می در می در می در می در می در می در |   | ٩,                | ورود     | اظلاعات دارویی                           |
| رج درباره ما                                                                                                    |   | ه فرآورده ها      | ليست     | فرم ثبت درخواست وب سرویس های<br>اطلاعاتی |
|                                                                                                    |   | نهرست دارویی کشور | <b>G</b> |                                          |

شکل ۳) فرم اصلی سامانه «صدور پروانه ثبت»

در فرم نمایش داده شده «نام کاربری» و «رمز عبور» را مطابق شکل ۴ وارد نمایید. دکمه «**ورود به سیستم**» را کلیک نمایید. **توجه**: مسئول فنی باید «نام کاربری» و «رمز عبور» خود را قبلاً از سامانه TTAC دریافت کرده باشد. در صورت فراموشی نام

کاربری یا رمز عبور به بخش «پیوست: بازیابی نام کاربری» و «پیوست: بازیابی رمز عبور» مراجعه نمایید.

| صفحه:   | محرمانگی:                                                | کد:                | تهيه كننده:       |
|---------|----------------------------------------------------------|--------------------|-------------------|
| ۶ از ۱۹ | منحصرا جهت استفاده سرویس گیرندگان مجاز سازمان غذا و دارو | IFDA-IRC-POS-S-Hlp | سازمان غذا و دارو |

| à                                                    | سامانه مدیریت پروانههای فرآوردههای                                                                                               | لامت محور(IRC)                                                                                                    | نگارش: ۱٫۰                                                                                                    |
|------------------------------------------------------|----------------------------------------------------------------------------------------------------|----------------------------------------------------------------------------------------------------|----------------------------------------------------------------------------------------------------|
| بازمان غذا ودارو<br>۱۳۵۸ - مازمان غذا ودارو          | راهنمای درگاه پرداخت الکترونیک                                                                                                   |                                                                                                    | تاريخ: خرداد ۱۴۰۱                                                                                                    |
|                                                      |                                                                                                    |                                                                                                    |                                                                                                    |
| شما ب                                                | با سامانه صدور پروانه ثبت وار د شده اید                                                                                          | هشدار 🔺                                                                                                    |                                                                                                    |
| من را بدار<br>من را بدار<br>نام کیری ف<br>نام کیری ف | یازیان فنا و دارو<br>ورود نام کاربری ا<br>ورود رمز عبور ا<br>تور یود به سیستم<br>نود را فراموش کردهای<br>دورد TPسترمان غداو دارو | این سایت متعلق به سازمان غذا و داروی جمبوری اسلامی ایران است و یک در<br>در این سامانه تحت نقارت بوده و ثبت و منبط می شود. استفاده از این ساما<br>جانبه سازمان غذا و دارو بر عملکردتان در ارتباط با آن است که به جبت آشا<br>سازمان غذا و دارو بر اساس قانون انتشار و دسترسي آزاد به اطلاعات مصوء<br>دارند، مگر به دستور مقامات ذيسلاح. در اختيار هيچ شخص حقيقى يا حقوقى<br>بر اساس قوانين و مقررات جمبورى اسلامى ايران به ويژه :<br>۱ – قانون مواد نوردنى و قاليف وزارت بيداشت. درمان و آموزش پزشگى مصوب<br>۲ – قانون مربوط به مقررات امور پزشكى، دارويى و مواد نور دنى و آشاميدنى<br>۳ – قانون مربوط به مقررات امور پزشكى، دارويى و مواد نور دنى و آشاميدنى ۵<br>۳ – قانون مواد نوردنى و آشاميدنى و آرايشى و بيداشتى مصوب ۶ ۳۹ و آيين<br>۴ – منابطه موضوع بند پ ماده ۷ قانون احكام دانمى برنامه هاى توسعه كشور<br>۵ – تبصره ۲ ماده غانون مبارزه با قاچاق كانا و ارز<br>منوع دسترسى و فعاليت غير مجاز در سامانه حاضر و ساير سامانهاى س<br>مامانه با نام كاريرى و كلمه عبور شما، بيانگر پذيرش مستوليتهاى قانونى مر<br>منفا كلمه عبور نود كوشا باشيد و آن را در اختيار هيچ فرد ديگرى قرار ندهيد | ،دولتی محسوب می شود. تمام فعالیت های شما<br>نشان دهنده آگاهی شما نسبت به نقارت همه<br>سازی هرگونه عمل مجرماته مورت می پذیرد.<br>۱۳/۱ ، آن بخش از اطلاعات را که جنبه محرماته<br>۱۳/۱<br>وب ۱۳/۲ او اصلاحات بعدی آن<br>۱۳/۱<br>مموا ۱۰ را ۱/۵۹ مجلس شورای اسلامی)<br>مموا ۱۰ را ۱/۵۹ مجلس شورای اسلامی)<br>مان. پیگرد قانونی خواهد داشت. ورود به این<br>اه توسط شخص شما بوده و ضروری است که در |
|                                                      |                                                                                                    | تمامی حقوق بر ای ساز مان غذا و دار و م                                                                                                    | رة است.                                                                                                    |

شکل ۴) ورود نام کاربری و رمز عبور

در صورت صحیح بودن نام کاربری و رمز عبور، منوهای کاربردی نمایش داده میشوند.

|   |                                                                              |                                                                         |                                                                                                    | اطلاعات پايه                                          |                                                             |
|---|------------------------------------------------------------------------------|-------------------------------------------------------------------------|----------------------------------------------------------------------------------------------------|-------------------------------------------------------|-------------------------------------------------------------|
|   | 2                                                                            | \$                                                                      | 3                                                                                                    |                                                       |                                                             |
|   | تعرفه مواد اولیه مکمل<br>محمد اولیه مکمل<br>تعرفه فرآورده های آرایشی بیداشتی | تعرفه مواد اولیه شیرخشک و غلای ویژه<br>یونه مواد اولیه فیرمده مای غذایی | ن پیست HS ایست HS ایست HS |                                                       | ه منبع غذایی و اشامیدنی<br>مرکز است که میکنی<br>بدیرینی طرو |
| Ø | تعرفه مواد اولیه غذایی                                                       | تمریف دسترسی کارشناسان در کارتابل                                       | تىرفە فرآوردە ھاى مكمل                                                                                                    | ویژگی های غذایی                                       | ایی<br>نیع آرایشی و بیداشتی                                 |
|   | تعرفه مواد اولیه آرایشی بهداشتی                                              | تعرفه های مواد اولیه دارو                                               | الترونيک                                                                                                    | مدیریت فرآیندهای توید فرآورده های غذایی و<br>آشامیدنی | ويرفرآورده های مکمل                                         |
|   |                                                                              |                                                                         |                                                                                                    |                                                       |                                                             |

شکل ۵) درگاه پرداخت الکترونیک

از قسمت اطلاعات پایه، مطابق شکل ۵ دکمه «**درگاه پرداخت الکترونیک**» را کلیک نمایید. فرمی پرداختهای انجام شده، مطابق شکل ۶ نمایش داده می شود.

| صفحه:   | محرمانگی:                                                | کد:                | تهيه كننده:       |
|---------|----------------------------------------------------------|--------------------|-------------------|
| ۷ از ۱۹ | منحصرا جهت استفاده سرویس گیرندگان مجاز سازمان غذا و دارو | IFDA-IRC-POS-S-Hlp | سازمان غذا و دارو |

|                    | سامانه مدیریت پروانههای فرآوردههای سلامت محور(IRC) | نگارش: ۱٫۰        |
|--------------------|----------------------------------------------------|-------------------|
| المان غذا ودارد را | راهنمای درگاه پرداخت الکترونیک                     | تاريخ: خرداد ۱۴۰۱ |

| فهرست پرداخت ها |           |          |              |               |                  |                                                                                                   |                               |
|-----------------|-----------|----------|--------------|---------------|------------------|---------------------------------------------------------------------------------------------------|-------------------------------|
|                 |           |          |              |               |                  |                                                                                                   | شرکت                          |
|                 |           |          |              |               | جستجو            | <b>▼ x</b>                                                                                        | حوزه                          |
|                 |           |          |              |               |                  |                                                                                                   | 🕒 افزودن                      |
| ~               | توشيحات ~ | مبلغ     | تاريخ پرداخت | کدرهگیری \vee | وضعيت            | سرویس ~                                                                                           | حوزه ~                        |
| عمليات 👻        |           | ۱۵۴۰۰۰۰  |              |               | در فواست پر داخت | تمدید پروانه ورود هر قلم<br>فر آورده آر ایشی ، بهداشتی                                            | زیر فراور ده آرایشی و بهداشتی |
| عمليات 👻        |           | ¥\$00000 |              |               | در فواست پر دافت | اصلاح پروانه تاسیس و ببره<br>برداری کارخانه و کارگاه های مواد<br>اولیه ، بسته بندی و فر آورده های | ثبت منبع آرایشی               |
| عمليات 👻        |           | 1040000  |              |               | در خواست پر داخت | تمدید پروانه ورود هر ماده اولیه<br>غیر موثره/جانبی دارو و مواد تحت<br>کنترل                       | مادہ اولیہ دارو و تحت کنترل   |
| عمليات 👻        |           | 1040000  |              |               | در فواست پر داخت | اصلاح پروانه ورود هر قلم ماده<br>اولیه آرایشی ، بهداشتی                                           | مادہ اولیہ آر ایشی و بہداشتی  |
| عمليات 🗕        |           | 104.0000 |              |               | در خواست پر داخت | اصلاح پروانه ورود هر قلم ماده<br>اولیه آرایشی ، بهداشتی                                           | ماده اولیه آر ایشی و بهداشتی  |
| حمليات →        |           | 104.0000 |              |               | در خواست پر داخت | تمدید پروانه ورود هر قلم ماده<br>اولیه آرایشی ، بهداشتی                                           | ماده اولیه آر ایشی و ببداشتی  |
| عمليات 🗕        |           | 1240000  |              |               | در خواست پر داخت | تمدید پروانه ورود ماده اولیه<br>خور اکی ، آشامیدنی                                                | مادہ اولیہ غذا و آشامیدنی     |

شکل ۶) فهرست پرداختهای انجام شده

| صفحه:   | محرمانگی:                                                | کد:                | تهيه كننده:       |
|---------|----------------------------------------------------------|--------------------|-------------------|
| ۸ از ۱۹ | منحصرا جهت استفاده سرویس گیرندگان مجاز سازمان غذا و دارو | IFDA-IRC-POS-S-Hlp | سازمان غذا و دارو |

| à               | سامانه مدیریت پروانههای فرآوردههای سلامت محور(IRC) | نگارش: ۱٫۰        |
|-----------------|----------------------------------------------------|-------------------|
| ازمان غذا ودارو | راهنمای درگاه پرداخت الکترونیک                     | تاريخ: خرداد ۱۴۰۱ |

# ۳- معرفی پیکربندی سامانه

پیکربندی و منوهای عملیاتی سامانه «صدور پروانه ثبت» مطابق شکل ۷ شامل موارد زیر است:

- ۱. نمای کلی سامانه: نمای شروع کار با سامانه نمایش داده می شود.
- ۲. **دسترسی سریع به منوهای کاربردی:** بهمنظور نمایش و دسترسی سریع به منوهای کاربردی فرم اصلی میباشد. در هر مرحلهای با کلیک این دکمه، فرم اصلی نمایش داده میشود.
- ۳. پیامها: از این قسمت می توانید به صندوق پیامهای خود دسترسی داشته باشید. در این صندوق انواع پیامهای سامانهای، کاربری و هشدارهای مربوطه برای حساب کاربری نمایش داده می شود.
- ۴. ارسال تیکت: درصورتی که در هر یک از قسمتهای مربوط به سامانه، سؤال یا مشکلی وجود دارد که قادر به ادامه روند مورد نظر خود نیستید، این گزینه را انتخاب نموده و با انتخاب حوزه مربوطه، مورد پیش آمده را شرح دهید. مورد به عنوان یک تیکت به کارشناسان سازمان غذا و دارو ارسال می گردد.
  - ۵. نام کاربری: نام کاربری وارد شده به سامانه در این قسمت نمایش داده می شود.
    - ع. **خروج:** بهمنظور خروج از حساب کاربری میباشد.

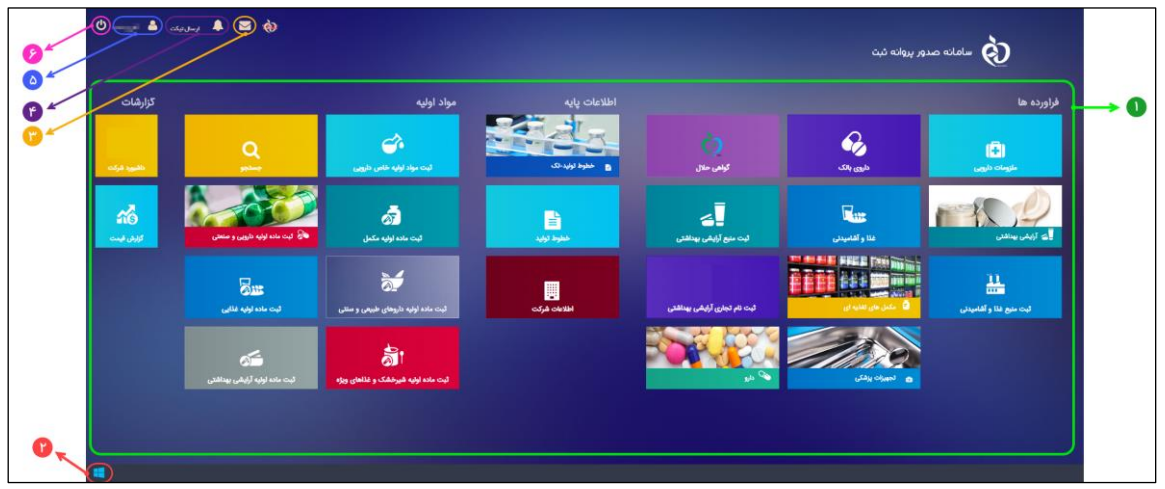

شکل ۷) پیکربندی سامانه

| صفحه:   | محرمانگی:                                                | کد:                | تهيه كننده:       |
|---------|----------------------------------------------------------|--------------------|-------------------|
| ۹ از ۱۹ | منحصرا جهت استفاده سرویس گیرندگان مجاز سازمان غذا و دارو | IFDA-IRC-POS-S-Hlp | سازمان غذا و دارو |

|                  | سامانه مدیریت پروانههای فرآوردههای سلامت محور(IRC) | نگارش: ۱٫۰        |
|------------------|----------------------------------------------------|-------------------|
| بازمان غذا ودارو | راهنمای درگاه پرداخت الکترونیک                     | تاریخ: خرداد ۱۴۰۱ |

### ۴- فهرست پرداختهای انجام شده

پس از ورود به بخش درگاه پرداخت الکترونیک، فهرست موارد ثبت شده مطابق شکل ۸ نمایش داده می شود.

| فهرست پرداخت ها |         |          |              |              |                  |                                                                                                   |                               |
|-----------------|---------|----------|--------------|--------------|------------------|---------------------------------------------------------------------------------------------------|-------------------------------|
|                 |         |          |              |              |                  |                                                                                                   | -5.4                          |
|                 |         |          |              |              | 003/#0           |                                                                                                   |                               |
|                 |         |          |              |              |                  | •                                                                                                 | توره                          |
| ~               | تەشىجات | مىلغ ~   | تارىخ يرداخت | کدر هگیری. 🗸 | ەەنھىت           |                                                                                                   | وا افزودن                     |
| عمليات 🔻        |         | ۱۵۴۰۰۰۰  |              | 0,000        | در خواست پر داخت | تمدید پروانه ورود هر قلم<br>فرآورده آرایشی ، بهداشتی                                              | زیر فراور ده آرایشی و بهداشتی |
| عمليات 👻        |         | ¥500000  |              |              | در خواست پر داخت | اصلاح پروانه تاسیس و بهره<br>برداری کارخانه و کارگاه های مواد<br>اولیه ، بسته بندی و فر آورده های | ثبت منبع آرایشی               |
| عمليات 🗕        |         | 10160000 |              |              | در خواست پر داخت | تمدید پروانه ورود هر ماده اولیه<br>غیر موثره/جانبی دارو و مواد تحت<br>کنترل                       | ماده اولیه دارو و تحت کنترل   |
| عمليات 🔻        |         | 1040000  |              |              | در خواست پر داخت | اصلاح پروانه ورود هر قلم ماده<br>اولیه آرایشی ، بهداشتی                                           | مادہ اولیہ آر ایشی و بہداشتی  |
| عمليات 👻        |         | 1040000  |              |              | در خواست پر داخت | اصلاح پروانه ورود هر قلم ماده<br>اولیه آرایشی ، بهداشتی                                           | مادہ اولیہ آر ایشی و بہداشتی  |
| عمليات 👻        |         | 16F0000  |              |              | در خواست پر داخت | تمدید پروانه ورود هر قلم ماده<br>اولیه آرایشی ، ببداشتی                                           | ماده اولیه آر ایشی و بهداشتی  |
| عمليات 👻        |         | 1&¥00000 |              |              | در خواست پر داخت | تمدید پروانه ورود ماده اولیه<br>خوراکی ، آشامیدنی                                                 | مادہ اولیہ غذا و آشامیدنی     |

شکل ۸) فهرست پرداختهای انجام شده

### ۱-۴- فیلترینگ پرداختهای انجام شده

با استفاده از بخش جستجو، مطابق شکل ۹ پرداخت ثبت شده در حوزه مورد نظر را جستجو نمایید.

| فهرست پرداخت ها |           |                       |                |               |                  |                                                                                                   |                               |
|-----------------|-----------|-----------------------|----------------|---------------|------------------|---------------------------------------------------------------------------------------------------|-------------------------------|
|                 |           |                       |                |               |                  |                                                                                                   | شرکت                          |
|                 |           |                       |                |               | جستجو            | * x                                                                                               | حوزه                          |
|                 |           |                       |                |               |                  |                                                                                                   | 🕒 افزودن                      |
| ~               | توشيحات 🗠 | مبلغ                  | تاريخ پرداخت 🗠 | کدرهگیری \vee | وضعیت ~          | سرویس ~                                                                                           | حوزه                          |
| عمليات 👻        |           | ۱۵۴۰۰۰۰               |                |               | در فواست پر دافت | تمدید پروانه ورود هر قلم<br>فر آورده آر ایشی ، بهداشتی                                            | زیر فراور ده آرایشی و بهداشتی |
| عمليات 👻        |           | 4200000               |                |               | در خواست پر داخت | اصلاح پروانه تاسیس و ببره<br>برداری کارخانه و کارگاه های مواد<br>اولیه ، بسته بندی و فر آورده های | ثبت منبع آرایشی               |
| عمليات 🗕        |           | 1060000               |                |               | در خواست پر داخت | تمدید پروانه ورود هر ماده اولیه<br>غیر موثره/جانبی دارو و مواد تحت<br>کنترل                       | ماده اولیه دارو و تحت کنترل   |
| عمليات 🗕        |           | 184,0000              |                |               | در فواست پر داخت | اصلاح پروانه ورود هر قلم ماده<br>اولیه آرایشی ، بهداشتی                                           | مادہ اولیہ آر ایشی و بہداشتی  |
| عمليات 🗕        |           | 1040000               |                |               | در خواست پر داخت | اصلاح پروانه ورود هر قلم ماده<br>اولیه آرایشی ، بهداشتی                                           | مادہ اولیہ آر ایشی و بہداشتی  |
| عمليات 🚽        |           | 104.0000              |                |               | در خواست پر داخت | تمدید پروانه ورود هر قلم ماده<br>اولیه آرایشی ، بهداشتی                                           | ماده اولیه آر ایشی و ببداشتی  |
| عمليات 🔶        |           | 10 <sup>4</sup> 00000 |                |               | در خواست پر داخت | تمدید پروانه ورود ماده اولیه<br>خوراکی ، آشامیدنی                                                 | مادہ اولیہ غذا و آشامیدنی     |

شکل ۹) فیلترینگ پرداختهای انجام شده

| صفحه:    | محرمانگی:                                                | کد:                | تهيه كننده:       |
|----------|----------------------------------------------------------|--------------------|-------------------|
| ۱۰ از ۱۹ | منحصرا جهت استفاده سرویس گیرندگان مجاز سازمان غذا و دارو | IFDA-IRC-POS-S-Hlp | سازمان غذا و دارو |

| <u>ک</u>         | سامانه مدیریت پروانههای فرآوردههای سلامت محور(IRC) | نگارش: ۱٫۰        |
|------------------|----------------------------------------------------|-------------------|
| بازمان غذا ودارو | راهنمای درگاه پرداخت الکترونیک                     | تاريخ: خرداد ۱۴۰۱ |

#### ۲-۴- مشاهده فهرست پرداختهای انجام شده

ستونهای فهرست پرداختها، مطابق شکل ۸ میباشد. در ادامه هریک از ستونهای آن شرح داده شده است.

- حوزه: حوزه انتخاب شده جهت پرداخت در این ستون نمایش داده می شود.
- سرویس: فعالیت و سرویس مربوط به حوزه انتخاب شده جهت پرداخت در این ستون نمایش داده می شود.
  - وضعیت: وضعیت پرداخت در این ستون نمایش داده می شود و شامل موارد زیر است:
  - درخواست پرداخت: پس از ثبت اولیه درخواست با این وضعیت نمایش داده می شود.
    - پرداخت شده: پس از پرداخت نهایی با این وضعیت نمایش داده می شود.
  - کد رهگیری: پس از پرداخت، کد رهگیری دریافت شده از بانک در این ستون نمایش داده می شود.
    - تاریخ پرداخت: تاریخ انجام پرداخت در این ستون نمایش داده می شود.
      - مبلغ: مبلغ پرداختی در این ستون نمایش داده می شود.
    - توضیحات: سایر توضیحات درج شده برای پرداخت در این ستون نمایش داده می شود.
    - عملیات: کلیه فعالیتهای قابل انجام روی درخواست پرداخت مورد نظر شامل موارد زیر است:
- جزئیات: به منظور مشاهده جزئیات پرداخت ثبت شده، گزینه «جزئیات» را کلیک نمایید. اطلاعات ثبت شده
   به صورت فقط خواندنی نمایش داده می شود.
- پرداخت: پس از اولیه درخواست پرداخت، با کلیک روی این گزینه صفحه پرداخت بانک نمایش داده می شود.
- دکمههای صفحهبندی: بهمنظور جابهجایی در پرداختهای انجام شده، مطابق شکل ۱۰ در قسمت پایین فرم، روی
   دکمه شماره صفحه کلیک نمایید.

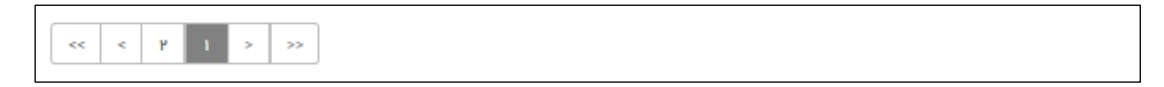

شکل ۱۰) فرم فهرست پرداختها – صفحهبندی

بهمنظور ثبت پرداخت جدید، دکمه 🎅 <sup>اهزودن</sup> را مطابق شکل ۱۱ کلیک نمایید.

| صفحه:    | محرمانگی:                                                | کد:                | تهيه كننده:       |
|----------|----------------------------------------------------------|--------------------|-------------------|
| ۱۱ از ۱۹ | منحصرا جهت استفاده سرویس گیرندگان مجاز سازمان غذا و دارو | IFDA-IRC-POS-S-Hlp | سازمان غذا و دارو |

| سامانه مديري | نگارش: ۱٫۰        | 3               |
|--------------|-------------------|-----------------|
| راهنمای در گ | تاریخ: خرداد ۱۴۰۱ | ازمان غذا ودارو |

| فهرست پرداخت ها |           |                                                                                                    |                   |            |                  |                                                                                                   |                                 |
|-----------------|-----------|----------------------------------------------------------------------------------------------------|-------------------|------------|------------------|---------------------------------------------------------------------------------------------------|---------------------------------|
|                 |           |                                                                                                    |                   |            |                  |                                                                                                   | شرکت                            |
|                 |           |                                                                                                    |                   |            | جستجو            | <b>* x</b>                                                                                        | حوزه                            |
|                 |           |                                                                                                    |                   |            |                  |                                                                                                   | 🕤 افزودن                        |
| ~               | توضيحات ~ | ميلغ                                                                                                    | تاريخ پرداخت \vee | کدرھگیری 🗸 | وضعيت ٧          | سرویس 🗸                                                                                           | حوزه                            |
| عمليات 🗕        |           | 10F0000                                                                                                    |                   |            | در خواست پر داخت | تمدید پروانه ورود هر قلم<br>فر آورده آر ایشی ، ببداشتی                                            | زیر فر اور ده آر ایشی و بهداشتی |
| عمليات 👻        |           | ¥900000                                                                                                    |                   |            | در خواست پر داخت | اصلاح پروانه تاسیس و ببره<br>برداری کارخانه و کارگاه های مواد<br>اولیه ، بسته بندی و فر آورده های | ثبت منبع آرایشی                 |
| عمليات 👻        |           | 1040000                                                                                                    |                   |            | در خواست پر داخت | تمدید پروانه ورود هر ماده اولیه<br>غیر موثره/جانبی دارو و مواد تحت<br>کنترل                       | مادہ اولیہ دارو و تحت کنترل     |
| عمليات 👻        |           | 1 \(\Lambda F \circ \circ \cir |                   |            | در خواست پر داخت | اصلاح پروانه ورود هر قلم ماده<br>اولیه آرایشی ، بهداشتی                                           | مادہ اولیہ آر ایشی و بہداشتی    |
| عمليات 🗕        |           | 10F00000                                                                                                    |                   |            | درخواست پرداخت   | اصلاح پروانه ورود هر قلم ماده<br>اولیه آرایشی ، بهداشتی                                           | ماده اولیه آر ایشی و ببداشتی    |
| عمليات 🔸        |           | 10F00000                                                                                                    |                   |            | در خواست پر داخت | تمدید پروانه ورود هر قلم ماده<br>اولیه آرایشی ، بهداشتی                                           | ماده اولیه آر ایشی و بهداشتی    |
| عمليات 🗕        |           | 1&F0000                                                                                                    |                   |            | در خواست پر داخت | تمدید پروانه ورود ماده اولیه<br>خور اکی ، آشامیدنی                                                | مادہ اولیہ غذا و آشامیدنی       |

شکل ۱۱) پرداخت جدید

| صفحه:    | محرمانگی:                                                | کد:                | تهيه كننده:       |
|----------|----------------------------------------------------------|--------------------|-------------------|
| ۱۲ از ۱۹ | منحصرا جهت استفاده سرويس گيرندگان مجاز سازمان غذا و دارو | IFDA-IRC-POS-S-Hlp | سازمان غذا و دارو |

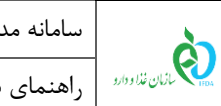

### ۵- ثبت پرداخت الکترونیک جدید

فرم ثبت پرداخت مطابق شکل ۱۲ است. فیلدهای مربوطه در ادامه شرح داده شده است.

| ŵ |        | ؋ ارسال تیکت | 1 |                       | سامانه صدور پروانه ثبت                                                                                        |
|---|--------|--------------|---|-----------------------|----------------------------------------------------------------------------------------------------|
|   |        |              |   | and the second second | افزودن پرداخت جدید                                                                                            |
|   |        |              |   |                       | 🚽 پرداخت                                                                                                    |
|   |        |              |   |                       | مشخصات<br>مشخصات                                                                                              |
|   |        |              |   | Description           | مرکت<br>هرکت<br>دوزه + License Category<br>✓ ★<br>Amount + بلغ<br>الالا<br>الالالا<br>الالالالالالالالالالالا |
| c | بازگشت | پرداخت       |   |                       |                                                                                                    |
|   |        |              |   |                       |                                                                                                    |

شکل ۱۲) ثبت پرداخت الکترونیک جدید

- شرکت: نام شرکت وارد شده به سیستم به صورت خودکار نمایش داده می شود و غیر قابل تغییر است.
  - حوزه: حوزه مربوط به پرداخت از لیست انتخاب شود.
- سرویس: با انتخاب حوزه، این فیلد نمایش مطابق شکل ۱۳ داده می شود. سرویس مورد نظر از لیست انتخاب شود.

|             |                      | مشحصات                      |
|-------------|----------------------|-----------------------------|
| X           | Company              | ركت                         |
| Service     | سرویس ∗ License Cate | يزه + gory                  |
| <b>* x</b>  |                      | ماده اولیه دارو و تحت کنترل |
|             | Amount               | لغ +                        |
|             |                      | IF                          |
| Description |                      | فيحات                       |
| <b>N</b>    |                      |                             |

شکل ۱۳) انتخاب سرویس

- مبلغ: با توجه به سرویس انتخاب شده و مطابق تعرفه های تعریف شده به ازای هر سرویس، مبلغ قابل پرداخت به صورت خود کار نمایش داده می شود و غیر قابل تغییر است.
- IRC: درصورتی که سرویس انتخاب شده مربوط به پرداخت هزینههای پروانه فرآورده باشد، کد IRC فرآورده مورد نظر را

وارد نماييد.

| صفحه:    | محرمانگی:                                                | کد:                | تهيه كننده:       |
|----------|----------------------------------------------------------|--------------------|-------------------|
| ۱۳ از ۱۹ | منحصرا جهت استفاده سرویس گیرندگان مجاز سازمان غذا و دارو | IFDA-IRC-POS-S-Hlp | سازمان غذا و دارو |

| , ò              | سامانه مدیریت پروانههای فرآوردههای سلامت محور(IRC) | نگارش: ۱٫۰        |
|------------------|----------------------------------------------------|-------------------|
| بازمان غذا ودارو | راهنمای درگاه پرداخت الکترونیک                     | تاريخ: خرداد ۱۴۰۱ |

**توجه**: کد IRC با اطلاعات شرکت وارد شده به سیستم و حوزه انتخابی بهصورت سیستمی چک میشود. در صورت مطابقت کد نمایش داده شده و قابل انتخاب است.

توضيحات: در صورت نياز ساير توضيحات مربوط به پرداخت را وارد نماييد.

با کلیک بر روی دکمه پرداخت، درخواست به همراه اطلاعات آن ذخیره خواهد شد و با وضعیت «درخواست پرداخت»

نمایش داده می شود. برای از ستون عملیات گزینه «پرداخت» انتخاب شود. در گاه پرداخت مطابق شکل ۱۴ نمایش داده می شود.

|           |                     |                    | فهرست پرداخت ها                                                                                                    |
|-----------|---------------------|--------------------|----------------------------------------------------------------------------------------------------|
|           |                     |                    | شركت                                                                                                    |
|           |                     | خسيخو              | حوزه 🕨 🗙 💙                                                                                                    |
|           |                     |                    | 🕒 افزودن                                                                                                    |
| توشيحات ~ | تاريخ پرداخت 💉 مبلغ | وضعیت 🗠 کدرهگیری 👻 | حوزه × سرویس ×                                                                                                    |
| ← تليامد  | 1 <b>6</b> F0000    | در خواست پر داخت   | زیر فراور ده آرایشی و ببداشتی تمدید پروانه ورود هر قلم<br>فر آور ده آرایشی - ببداشتی                               |
| عمليات 🗸  | ¥\$00000            | در فواست پر دافت   | ثبت منبع آرایشی اصلاح پروانه تاسیس و بهره<br>برداری کارخانه و کارگاه های مواد<br>اولیه ، بسته بندی و فر آور ده های |
| 🛒 پرداخت  | 10,F0000            | در فواست پر دافت   | ماده اولیه دارو و تحت کنترل تمدید پر وانه ورود هر ماده اولیه<br>غیر موثره/جانبی دارو و مواد تحت<br>کنترل           |
| → تعلیات  | 10,150000           | درخواست پرداخت     | ماده اولیه دارو و تحت کنترل تمدید پر وانه ورود هر ماده اولیه<br>غیر موثره/جانبی دارو و مواد تحت<br>کنترل           |
| عمليات 🗕  | ۱۵۴۰۰۰۰             | در خواست پر داخت   | ماده اولیه دارو و تحت کنترل اصلاح پروانه ورود هر ماده اولیه<br>غیر موثره/جانبی دارو و مواد تحت<br>کنته ا           |

شکل ۱۴) انتخاب گزینه پرداخت

#### فرمی مطابق شکل ۱۵ برای تاییدیه پرداخت نمایش داده میشود.

| 🕸 🖉              | 🜲 ارسال تیکت | له ثبت                                                                                                    | سامانه صدور پرو        |
|------------------|--------------|----------------------------------------------------------------------------------------------------|------------------------|
|                  |              |                                                                                                    | ماند<br>تاییدیه پرداخت |
|                  |              |                                                                                                    | تاييديه پرداخت         |
|                  |              |                                                                                                    | مشخصات پر داخت         |
| مبلغ قابل پرداخت |              | شرح کانا وخدمات                                                                                              | رديف                   |
| 46000000         |              | اصلاح بروانه تاسیس و بهره برداری کارخانه و کارگاه های مواد اولیه ، بسته بندی و فرآورده های آرایشیی ، بهداشتی | 1                      |
| 46000000         | مبلغ کل      |                                                                                                    |                        |
| پرداخت           |              |                                                                                                    |                        |

شکل ۱۵) تاییدیه پرداخت

با کلیک بر روی دکمه «پرداخت»، به فرم انتخاب در گاه پرداخت مطابق شکل ۱۶ هدایت میشوید.

| صفحه:    | محرمانگی:                                                | کد:                | تهيه كننده:       |
|----------|----------------------------------------------------------|--------------------|-------------------|
| ۱۴ از ۱۹ | منحصرا جهت استفاده سرویس گیرندگان مجاز سازمان غذا و دارو | IFDA-IRC-POS-S-Hlp | سازمان غذا و دارو |

| نگارش: ۱٫۰        | سامانه مدیریت پروانههای فرآوردههای سلامت محور(IRC) | ~               |
|-------------------|----------------------------------------------------|-----------------|
| تاریخ: خرداد ۱۴۰۱ | راهنمای در گاه پرداخت الکترونیک                    | المان غذا ودارد |

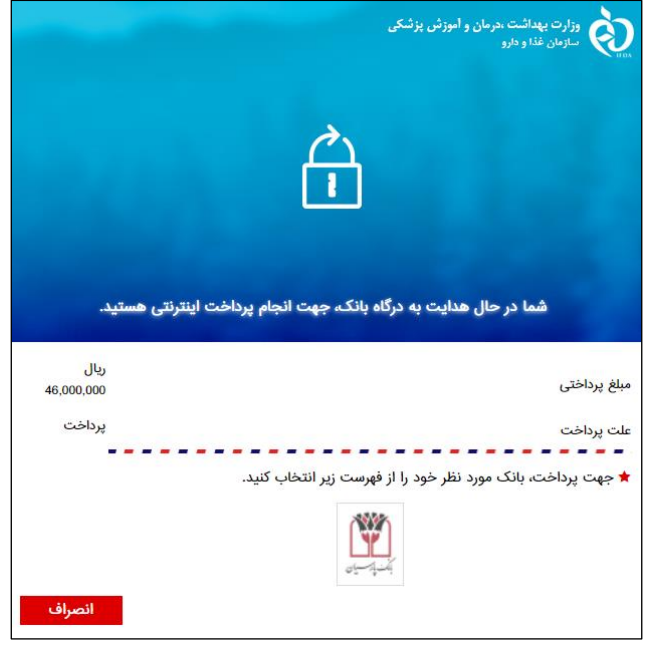

شکل ۱۶) انتخاب درگاه پرداخت

با انتخاب درگاه، به فرم پرداخت مطابق شکل ۱۷ منتقل میشوید.

|                                                                                                    |                                     | i da<br>Sectore de Sectore                                                                                                    |
|----------------------------------------------------------------------------------------------------|-------------------------------------|----------------------------------------------------------------------------------------------------|
| راهنمای استفاده از رمز پویا                                                                                                    |                                     |                                                                                                    |
| <ul> <li>رمزیویا، رمز یک بار مصرفی است که به جای رمز دوم کارت</li> </ul>                                                                         |                                     | پرداخت اینترنتی تجارت الکترونیک پارسیان                                                                                                  |
| استفاده میشود<br>• براساس دستورالعمل بانک صادرکننده کارت خود، نسبت به                                                                            |                                     | مبلغ قابل پرداخت                                                                                                    |
| فعال سازی رمز پویا اقدام نمایید                                                                                                    |                                     | 165.000.000                                                                                                    |
| <ul> <li>رمز پویا را براساس روش اعلامی از طرف بانک صادر کننده کارت،<br/>به یکی از روش های زیر دریافت کنید</li> </ul>                             |                                     | ,,,,,,,,,,,,,,,,,,,,,,,,,,,,,,,,,,,,,,,                                                                                                  |
| المعافت انطبق بنامه كاسدة بانكه ابتتبت بانكره با                                                                                                 |                                     | ريال                                                                                                    |
| موبایل بانک                                                                                                    | شماره کارت                          | نام فروشگاه                                                                                                    |
| ۲ دریافت از طریق کد USSD بانک صادرکننده کارت شما                                                                                                 |                                     | سازمان غذا و دارو                                                                                                    |
| ۳ دریافت از طریق زدن دکمه "رمزپویا" در درگاه پرداخت<br>اینتینت.                                                                                  | cvv۲ تاریخ انقضاء                   | آدرس وب سایت                                                                                                    |
| پس از دریافت رمز به یکی از روش های فوق، رمز پویای دریافت                                                                                         | uia / aia                           | http://fda.gov.ir                                                                                                    |
| شده را در محل تعیین شده برای "رمز دوم" وارد نمایید و سپس<br>ایند ما الا این ایک این ایند                                                         | کدامنیتی                            | کد پذیرندہ                                                                                                    |
| مابقی اطلاعات را تحمین تمایید                                                                                                    | ۲۱) Č 95175                         | 100000/0/465AYM                                                                                                    |
| راهنمای پرداخت نحوه ورود اطلاعات                                                                                                    | رمز دوم                             | شماره ترمینال<br>۹۹۵۵۲۶۵۶                                                                                                    |
| • مشتری گرامی شما با پروتکل امن (ssl) به دروازه پرداخت تجارت                                                                                     | الم در قواست رمز پویا               |                                                                                                    |
| الکترونیک پارسیان که با آدرس https://pec.shaparak.ir شروع<br>مــ شود متصل شده اید                                                                | ایمیل (اختیاری) تلفن همراه(اختیاری) | ۰۹:۵۲                                                                                                    |
| عی سرح مسین میرد .<br>● خواهشمند است جهت جلوگیری از سوء استفاده های اینترنتی،                                                                    |                                     |                                                                                                    |
| آدرس مرورگر وب خود را با آدرس مذکور مقایسه نمایید<br>ءِ                                                                                          |                                     |                                                                                                    |
| <ul> <li>لطفا از صحت نام فروشنده و مبلغ نمایش داده شده، اطمینان</li> <li>حاصل فرمایید، برای جلوگیری از افشای رمز کارت خود حتی المقدور</li> </ul> | پردافت انمىراف                      | اطلاعات تماس پشتیبانی ۱۳۹۸ – ۸۹<br>کانه ماهند متعلق به شبکت توانت الگترونیک باسیان می باشد                                               |
| از صفحه کلید مجازی استفاده فرمایید                                                                                                    |                                     | می می به در این به در این به در این می به در این می به در این می به در این می به در این می به در این می به در م<br>می تاریخونی روشندالان |
|                                                                                                    |                                     | (                                                                                                    |

#### شکل ۱۷) فرم پرداخت بانک

| صفحه:    | محرمانگی:                                                | کد:                | تهيه كننده:       |
|----------|----------------------------------------------------------|--------------------|-------------------|
| ۱۵ از ۱۹ | منحصرا جهت استفاده سرویس گیرندگان مجاز سازمان غذا و دارو | IFDA-IRC-POS-S-Hlp | سازمان غذا و دارو |

| ò                   | سامانه مدیریت پروانههای فرآوردههای سلامت محور(IRC) | نگارش: ۱٫۰        |
|---------------------|----------------------------------------------------|-------------------|
| انبان غذا ودارو ارو | راهنمای درگاه پرداخت الکترونیک                     | تاريخ: خرداد ۱۴۰۱ |

با ورود اطلاعات کارت بانکی و پرداخت، صفحه تاییدیه پرداخت و کد رهگیری مطابق شکل ۱۸ نمایش داده می شود. **توجه مهم:** در این مرحله برای ثبت نهایی اطلاعات پرداخت، حتما منتظر بازگشت به صفحه اصلی سامانه بمانید. به این منظور دکمه «بازگشت» کلیک شود و یا منتظر تایم بازگشت به صفحه اصلی سامانه بمانید. در غیر این صورت اطلاعات پرداختی به سامانه باز نخواهد گشت.

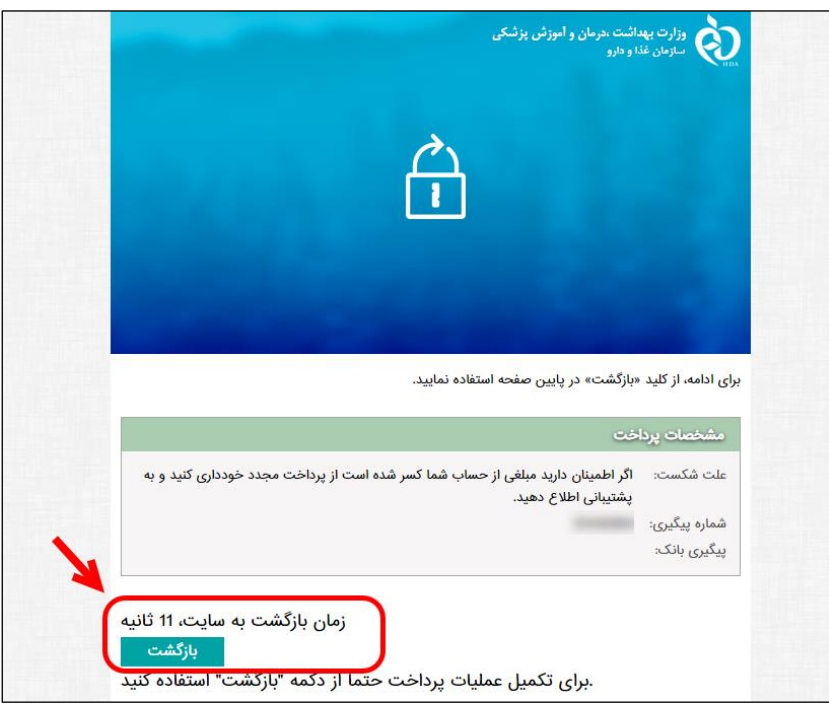

شکل ۱۸) فرم تاییدیه پرداخت و بازگشت به سامانه

پس از بازگشت به سامانه، وضعیت درخواست به صورت «پرداخت شده» نمایش داده می شود و کد رهگیری پرداخت انجام شده به همراه تاریخ پرداخت در ستونهای لیست مربوطه نمایش داده می شوند.

| صفحه:    | محرمانگی:                                                | کد:                | تهيه كننده:       |
|----------|----------------------------------------------------------|--------------------|-------------------|
| ۱۶ از ۱۹ | منحصرا جهت استفاده سرویس گیرندگان مجاز سازمان غذا و دارو | IFDA-IRC-POS-S-Hlp | سازمان غذا و دارو |

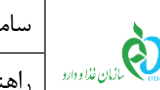

در صورت فراموشی رمز عبور به شرح زیر اقدام نمایید.

در فرم ورود به سامانه مطابق شکل ۱۹ گزینه «رمز عبور را فراموش کردهام» را انتخاب نمایید.

| هشدار                                                                                                    | شما با سامانه صدور پروانه ثبت وارد شده اید                                                                                 |
|----------------------------------------------------------------------------------------------------|----------------------------------------------------------------------------------------------------|
| این سایت متعلق به سازمان غذا و داروی جمبوری اسلامی ایران است و یک درگاه دولتی محسوب می شود. تمام فعالیت های شما در این سامانه<br>تحت نظارت بوده و ثبت و منبط می شود. استفاده از این سامانه، نشان دهنده آگاهی شما نسبت به نظارت همه جانبه سازمان غذا و دارو بر<br>عملکردتان در ارتباط با آن است که به جبت آشکار سازی هرگونه عمل مجرمانه صورت می پذیرد. سازمان غذا و دارو بر اساس قانون انتشار و<br>دسترسی آزاد به اطلاعات مصوب ۱۳۸۸، آن بخش از اطلاعات را که چنبه محرمانه دارند، مگر به دستور مقامات ذیصلاح، در اختیار هیچ شخص<br>بر اساس قوانین و مقررات جمبوری اسلامی ایران به ویژه :<br>بر اساس قوانین و مقررات جمبوری اسلامی ایران به ویژه :<br>۲ – قانون شیکیلات و والیف وزارت بیداشت. درمان و آموزش پزشکی مصوب ۱۳۶۷<br>۲ – قانون میروط به مقررات امور پزشکی، دارویی و مواد خور دنی و آشامیدنی مصوب ۱۳۶۲ و امطالحات بعدی آن<br>۳ – قانون میروط به مقررات امور پزشکی، داروی و مواد خور دنی و آشامیدنی مصوب ۱۳۶۷ و امطالحات بعدی آن<br>۴ – قانون میروط به مقررات امور پزشکی، داروی و مواد خور دنی و آشامیدنی مصوب ۱۳۶۷ و اصلاحات بعدی آن<br>۴ – قانون میروط به مقررات امور پزشکی، داروی و مواد خور دنی و آشامیدنی مصوب ۱۳۶۷ و اصلاحات بعدی آن<br>۴ – منابطه موضوع بند پ ماده بر دانه و آنایشی و بیداشت مصوب ۱۳۶۶ و آیین نامه های اجرایی آن<br>۲۵ – تیمره ۲ ماده زمادی و آشامیدنی و آرایشی و بیداشتی مصوب ۱۳۶۶ و آیین نامه های اجرایی آن<br>۲۵ – تیمره ۲ ماده زم ماد قانون احکام دانمی برنامه های توسعه کشور (صوب ۱ / ۱ / ۱۵/۱۹ ا مجلس شورای اسلامی)<br>۲۵ – تیمره ۲ ماده زم ماده قانون احکام دانمی برنامه های توسعه کشور (صوب ۱ / ۱ / ۱۵/۱۹ ا مجلس شورای اسلامی)<br>۲۵ – تیمره ۲ ماده زم ماده قانون احکام دانمی برنامه های توسعه کشور (صوب ۱ / ۱ / ۱۵/۱۹ مجلس شورای اسلامی) | نازیان فنا و داری<br>الیان فنا و داری<br>ا<br>ا<br>مین به برد<br>بود به سیستم<br>بوز به مین<br>بازین فرد را فراهوش کرده ام |
| طراحۍ، تولید، پیاده سازی و پشتیبانی: شرکت سامان سلامت پژوه                                                                                                    |                                                                                                    |

شکل ۱۹) فراموشی نام کاربری

در فرم نمایش داده شده مطابق شکل ۲۰ کد ملی را وارد نموده و دکمه ارسال نامهای کاربری به ایمیل را کلیک نمایید.

|                                                                                                    | نام کاربری خود را فراموش کرده ام                  |
|----------------------------------------------------------------------------------------------------|---------------------------------------------------|
| ما به آدر س ایمیلتان ار سال شود لطفا کد ملی خود را وار د کنید و سپس بر روی کلید ار سال نام های کار بری به ایمیل من کلیک کنید. | کاربر محترم ، در صورتی که میخواهید نامیای کاربر ش |
|                                                                                                    | کد ملی                                            |

شکل ۲۰) ورود کد ملي

نامهای کاربری مربوط به کاربر که در سامانههای TTAC تعریف شدهاند، به ایمیل کاربر ارسال میشوند.

| صفحه:    | محرمانگی:                                                | کد:                | تهيه كننده:       |
|----------|----------------------------------------------------------|--------------------|-------------------|
| ۱۷ از ۱۹ | منحصرا جهت استفاده سرویس گیرندگان مجاز سازمان غذا و دارو | IFDA-IRC-POS-S-Hlp | سازمان غذا و دارو |

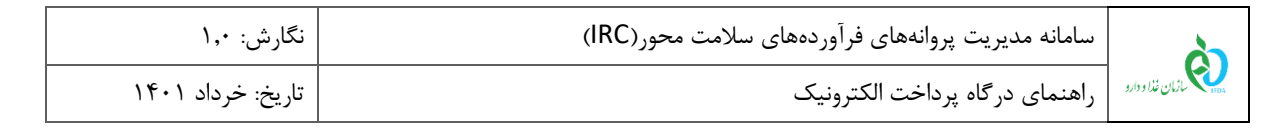

#### ۶-۲- بازیابی رمز عبور

در صورت فراموشی رمز عبور به شرح زیر اقدام نمایید.

در فرم ورود به سامانه مطابق شکل ۲۱ گزینه «رمز عبور را فراموش کردهام» را انتخاب نمایید.

| هشدار                                                                                                    | شما با سامانه صدور پروانه ثبت وارد شده اید                                                    |
|----------------------------------------------------------------------------------------------------|-----------------------------------------------------------------------------------------------|
| این سایت متعلق به سازمان غذا و داروی جمپوری اسالمی ایران است و یک درگاه دولتی محسوب می شود. تمام فعالیت های شما در این سامانه<br>تحت نظارت بوده و ثبت و ضبط می شود. استفاده از این سامانه، نشان دهنده آگاهی شما نسبت به نظارت همه جانبه سازمان غذا و دارو بر<br>عملکردتان در ار تباط با آن است که به جبت آشکار سازی هرگونه عمل مجرمانه میورت می پذیرد. سازمان غذا و دارو بر اساس قانون انتشار و<br>دستر سي آزاد به اطلاعات مصوب ۱۹۸۸، آن بخش از اطلاعات را که جنبه محرمانه ماورت می پذیرد. سازمان غذا و دارو بر اساس قانون انتشار و<br>مقیقی یا حقوقی قرار نخواهد داد.<br>بر اساس قوانین و مقررات جمبوری اسلامی ایران به ویژه :<br>۲- قانون مشکیلات و وظایف وزارت ببداشت. دارمان و آموزش پزشکی مصوب ۱۳۶۲<br>۲- قانون مربوط به مقررات امور پزشکی، داروی و مواد خوردنی و آشامیدنی مصوب ۱۳۶۲ و اصلاحات بعدی آن<br>۳- قانون مربوط به مقررات امور پزشکی، داروی و مواد خوردنی و آشامیدنی مصوب ۱۳۶۲ و اصلاحات بعدی آن<br>۳- قانون مربوط به مقررات امور پزشکی، داروی و مواد خوردنی و آشامیدنی مصوب ۱۳۶۲ و اصلاحات بعدی آن<br>۳- قانون مربوط به مقررات امور پزشکی، داروی و مواد خوردنی و آشامیدنی مصوب ۱۳۶۰ و اصلاحات بعدی آن<br>۳- منابطه موضوع بند پ ماده بر قانون احکام دانمی برنامه های توسعه کشور (مصوب ۱ ۲۰۱۲ / ۱۹۹۵ معدی آن<br>۳- منابطه موضوع بند پ ماده بر قانون احکام دانمی برنامه های توسعه کشور (مصوب ۱ ۲۰۱۲ / ۱۹۹۵ معدی آن)<br>۲- منابطه موضوع بند پ ماده بر قانون احکام دانمی برنامه های توسعه کشور (مصوب ۱ ۲۰ ۲ / ۱۹۵۹ مجلی آن<br>۲- منابطه موضوع بند پ ماده بران با قاچای کاناو ارز<br>۲- منابطه موضوع بند پ ماده با قاچای کاناو ارز | لیان نی نا و داری<br>الیان نی نا و داری<br>ا<br>الیا ی با با با با با با با با با با با با با |
| <br>طراحۍ تولید، پیاده سازی و پشتیبانی: شرکت سامان سلامت پژوه                                                                                                    |                                                                                               |

شکل ۲۱) فراموشی رمز عبور

در فرم نمایش داده شده مطابق شکل ۲۲ نام کاربری که رمز عبور آن فراموش شده است را وارد نموده و یکی از دکمههای

ارسال لینک به ایمیل من ارسال کد امنیتی به شماره همراه من ارا کلیک نمایید.

| صفحه:    | محرمانگی:                                                | کد:                | تهيه كننده:       |
|----------|----------------------------------------------------------|--------------------|-------------------|
| ۱۸ از ۱۹ | منحصرا جهت استفاده سرویس گیرندگان مجاز سازمان غذا و دارو | IFDA-IRC-POS-S-Hlp | سازمان غذا و دارو |

| · 🗡                 | سامانه مدیریت پروانههای فرآوردههای سلامت محور(IRC) | نگارش: ۱٫۰        |
|---------------------|----------------------------------------------------|-------------------|
| بازمان غذا ودارو    | راهنمای درگاه پرداخت الکترونیک                     | تاریخ: خرداد ۱۴۰۱ |
|                     |                                                    |                   |
| رمز عبور خود را فرا | فر اموش کرده ام                                    |                   |

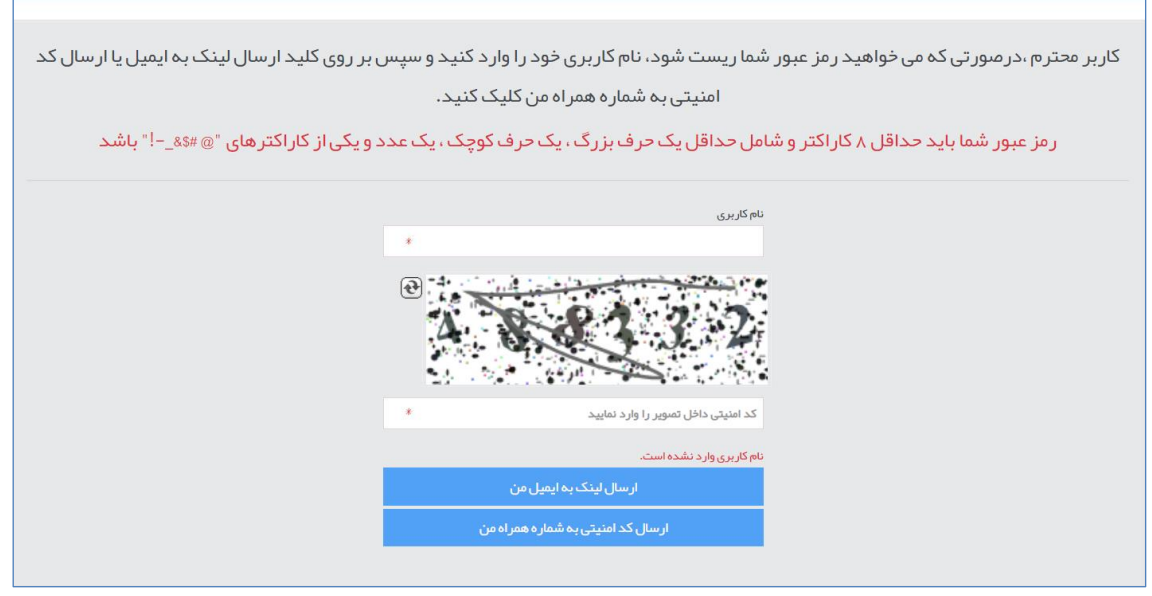

شکل ۲۲) ورود نام کاربری

سپس اطلاعات مربوطه را مطابق شکل ۲۳ تکمیل نمایید.

|                                                                                                    |               |                                 |                                                                                                | رمز عبور خود را فراموش کرده ام<br> |
|----------------------------------------------------------------------------------------------------|---------------|---------------------------------|------------------------------------------------------------------------------------------------|------------------------------------|
| کار بر محترم ،در صورتی که می خواهید رمز عبور شما ریست شود، نام کار بری خود را وار د کنید و سپس بر روی کلید ار سال لینک به ایمیل یا ار سال کد<br>امنیتی به شماره همراه من کلیک کنید.<br>رمز عبور شما باید حداقل ۸ کار اکتر و شامل حداقل یک حرف بزرگ ، یک حرف کوچک ، یک عدد و یکی از کار اکتر های "@ #&!" باشد |               |                                 |                                                                                                |                                    |
| رود کد امنیتی ارسال شده به<br>ایمیل یا شماره تلفن همراه<br>ورود رمز عبور جدید<br>تکرار رمز عبور جدید                                                                                                    | ° →<br>→<br>→ | سال شد. (۱) ) ) ) ، ، ، ، ، ، ، | کد امنیتی به شماره همراه شما ار س<br>کد امنیتی (پیامک)<br>رمز عبور جدید<br>تکرار رمز عبور جدید |                                    |
| ثبت تغییرات<br>و تغییر رمز عبور                                                                                                    | <b>→</b>      | *<br>تغییر رمز عبور             | کد امنیتی داخل تصویر را وارد نمایید<br>دریافت مجدد کد امنیتی                                   |                                    |

شکل ۲۳) تکمیل اطلاعات و تغییر رمز عبور

| صفحه:    | محرمانگی:                                                | کد:                | تهيه كننده:       |
|----------|----------------------------------------------------------|--------------------|-------------------|
| ۱۹ از ۱۹ | منحصرا جهت استفاده سرویس گیرندگان مجاز سازمان غذا و دارو | IFDA-IRC-POS-S-Hlp | سازمان غذا و دارو |